## Volunteer Badge Registration Instructions

Step 1 – Visit conference website at www.northfloridafootball.com.

Step 2 – Click on the Register Now button

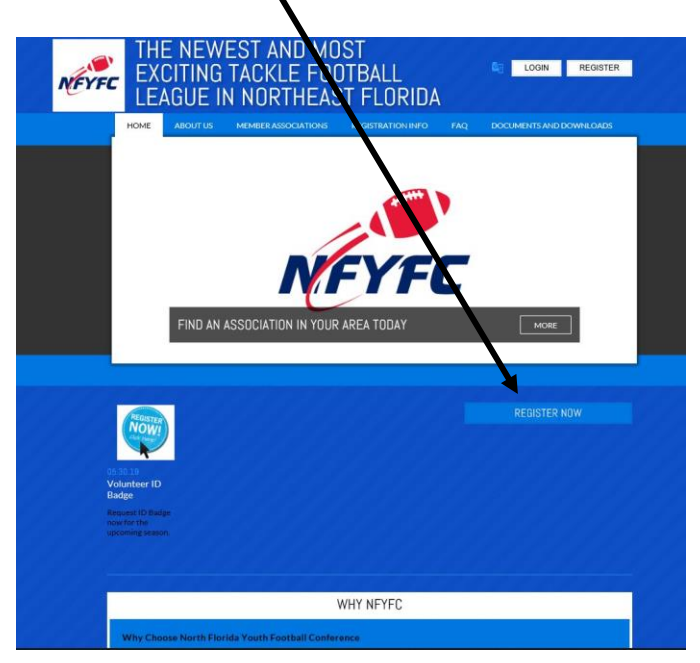

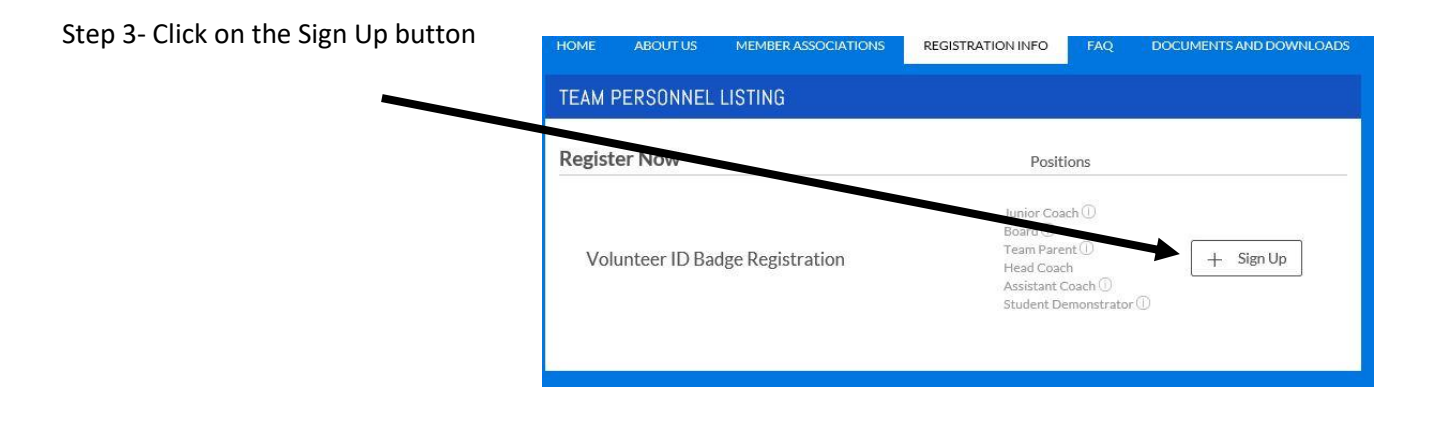

## Continue Next Page

Step 4 – The next screen will list all the available positions. **Pay special attention to select your association**. You can select as many positions as needed. Pick the roles that best suit your needs.

| Volunteer ID Badge Registration   | Oakleaf Knights    | Positions |         |
|-----------------------------------|--------------------|-----------|---------|
| lunior Coach ①                    |                    |           | Sign Up |
| Board ①                           |                    |           | Sign Up |
| Feam Parent 🕕                     |                    |           | Sign Up |
| lead Coach                        |                    |           | Sign Up |
| Assistant Coach ①                 |                    |           | Sign Up |
| Student Demonstrator ①            |                    |           | Sign Up |
| 2 Volunteer ID Badge Registration | Middleburg Broncos | Positions |         |
| unior Coach ①                     |                    |           | Sign Up |
| Board ①                           |                    |           | Sign Up |

Step 5 - Scroll to bottom of page after selecting your roles and press continue.

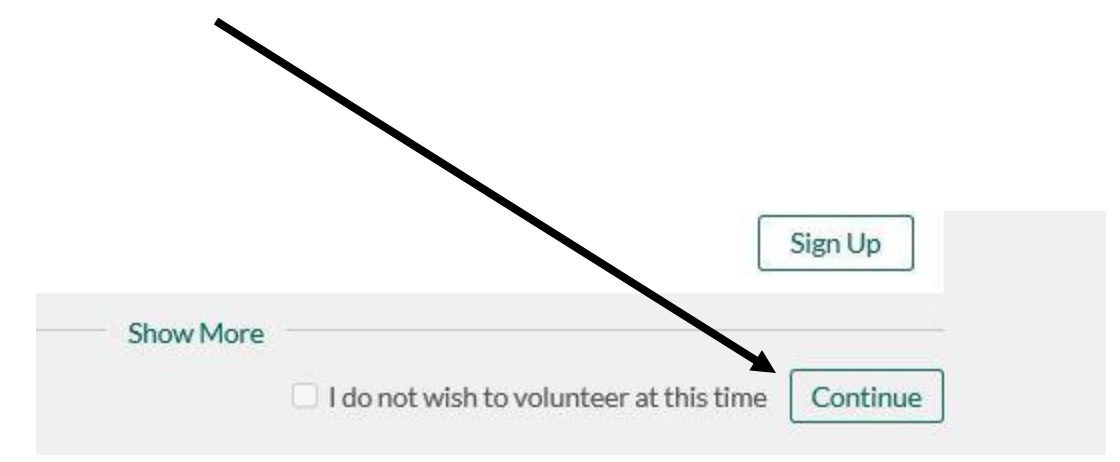

Step 6 – Press Continue to proceed with registration. If there is another member of your household who is volunteering as well, you can add them at this point in the registration process as well.

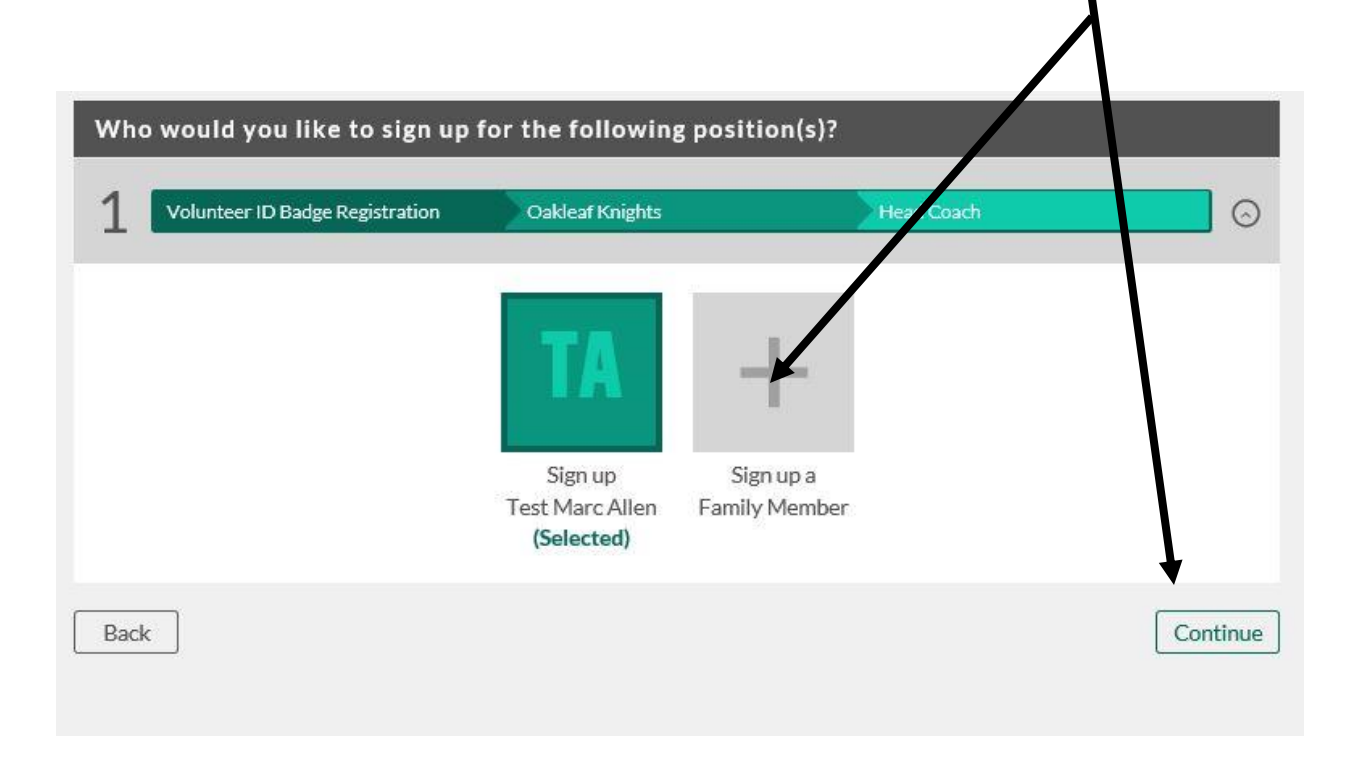

Step 7 – Accept the waiver and select the level you are volunteering for and if you are volunteering for football or cheer. Then you will upload your passport style photo.

| Linaii Auui Caa                    | 73 Characters Remaining                                                                                                    |
|------------------------------------|----------------------------------------------------------------------------------------------------|
| Waiver                             | I understand that I must successfully pass a background churk before being issued an ID<br>Badge. I further understand and acknowledge that the b Badge is the property of<br>NFYFCC and may be revoked for any reason at any time. |
| l accept*                          |                                                                                                    |
| hat division are you<br>coaching?* | <ul> <li>Lieutenant (6U)</li> <li>Commander (8U)</li> <li>Captain (10U)</li> <li>Admiral (12U)</li> </ul>                                                                                                    |
| u coaching football                | O Football                                                                                                    |

Step 8 – When you press Continue at bottom of page, you will be returned to your account page in the system.

If you successfully registered for your badge, the registrations should appear similar to the picture below.

## My Volunteer Roles

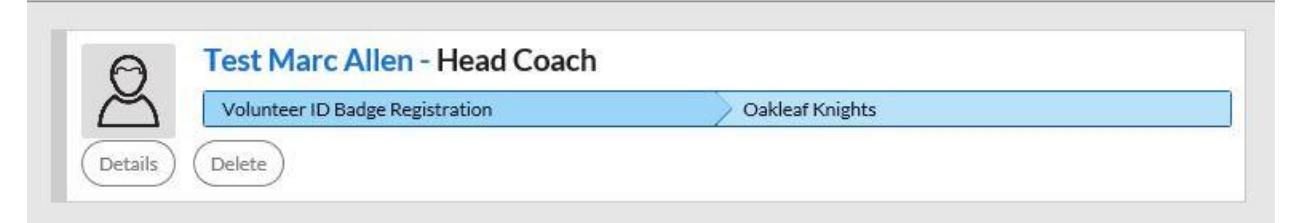